# 令和8年度 区民活動支援事業補助金 オンライン申請の手引き

令和7年6月作成 区民部 区民活動推進課 協働推進グループ

#### 申請フォーム場所の確認 区ホームページ内 はじめに、豊島区のホームページに入ります。 会豊島区 🗱 見え方サポート 🎁 Foreign Language ▲ 防災·安全 Q 情報を探す 暮らし・地域 健康・医療・福祉 | 子育て・教育 | 文化・スポーツ | まちづくり・環境・産業 | 手続き・届出

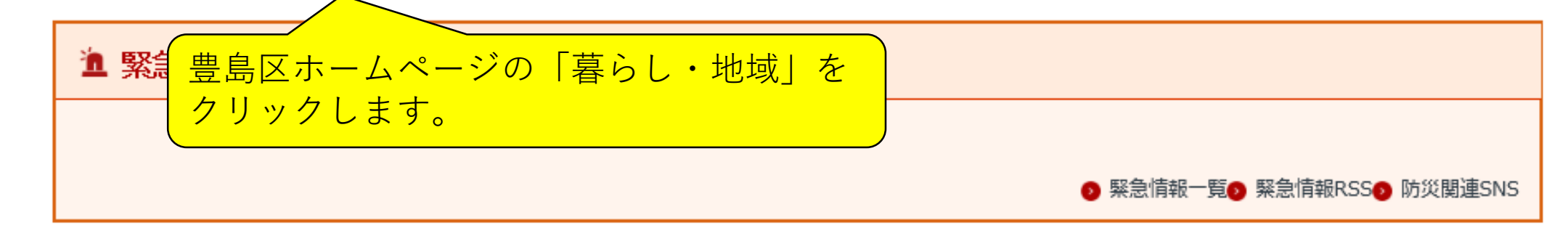

区政情報

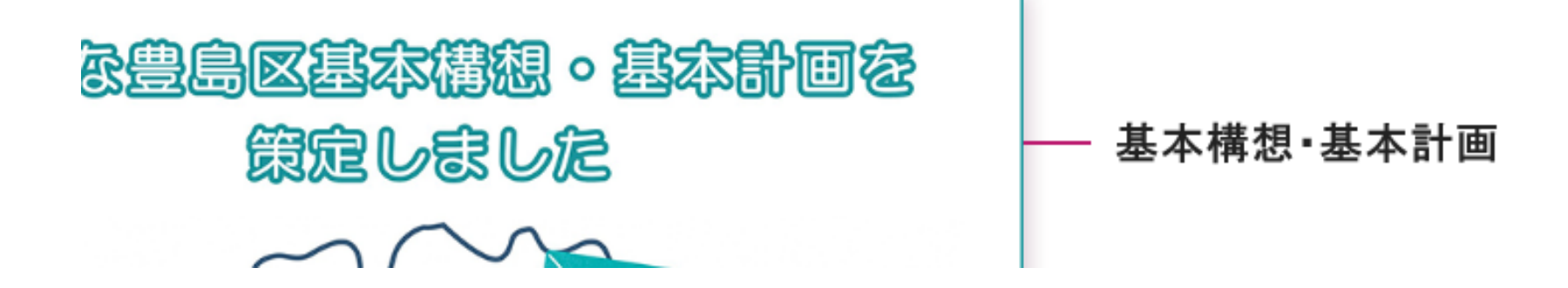

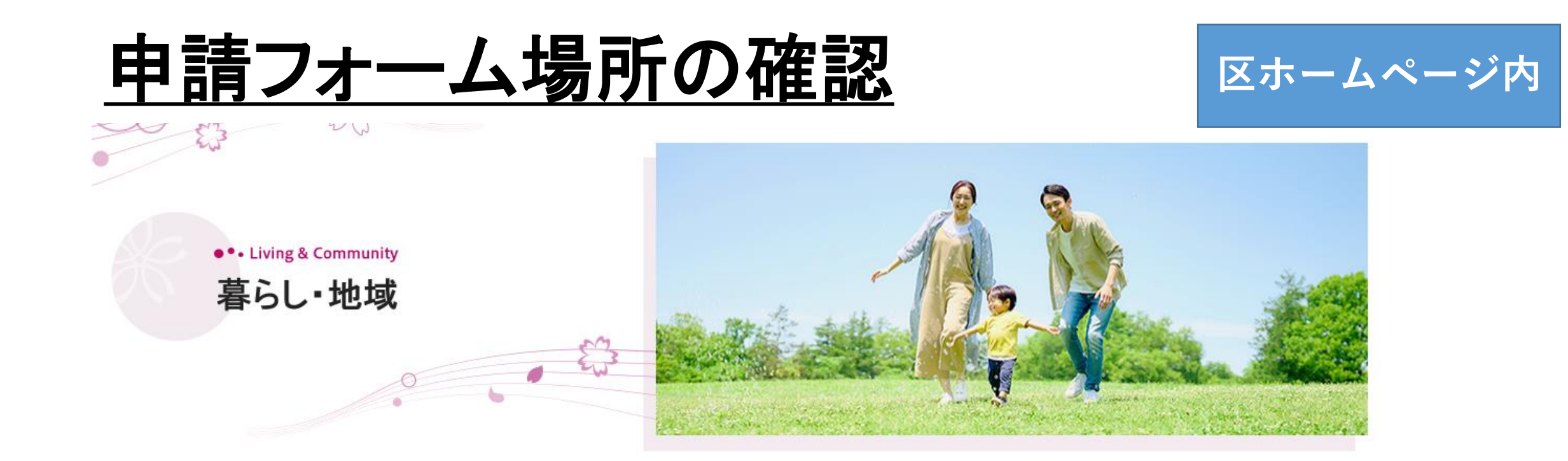

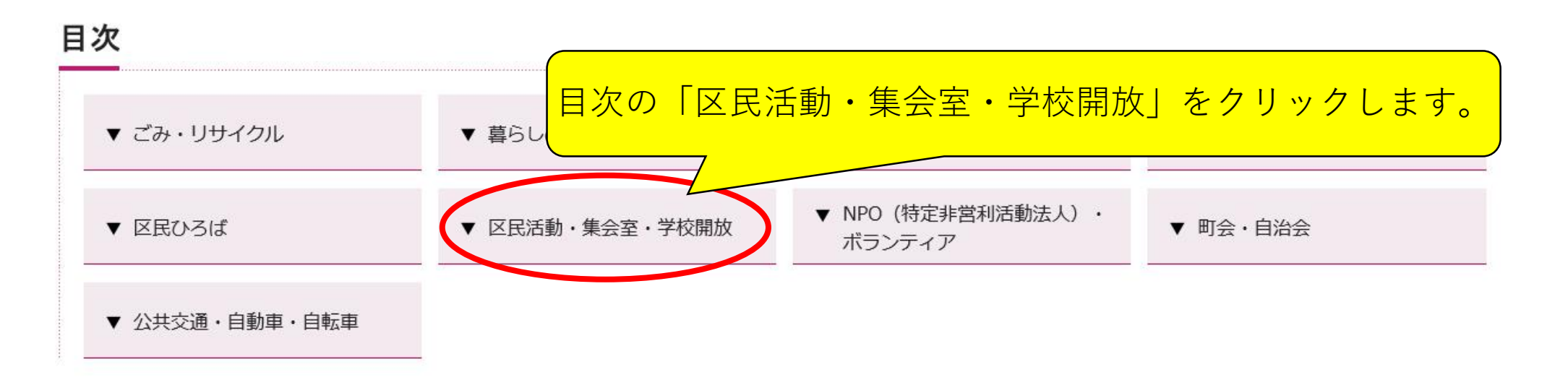

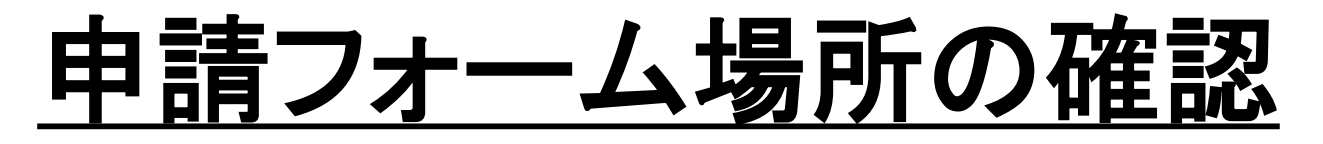

区ホームページ内

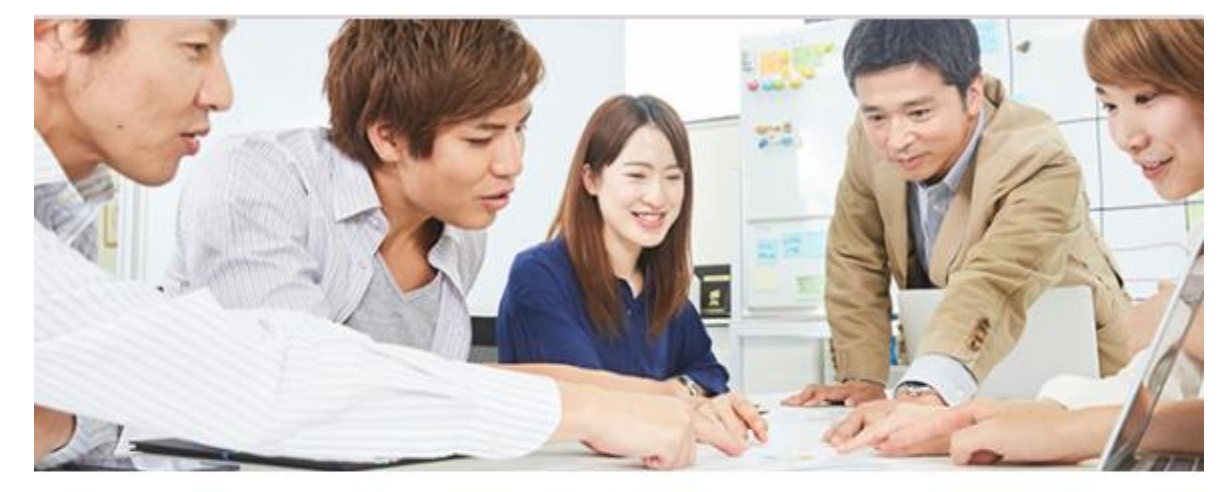

- 区民活動·集会室·学校開放
- ― 区民ひろばの集会室(夜間貸室)
- = 区民集会室について
- 学校開放

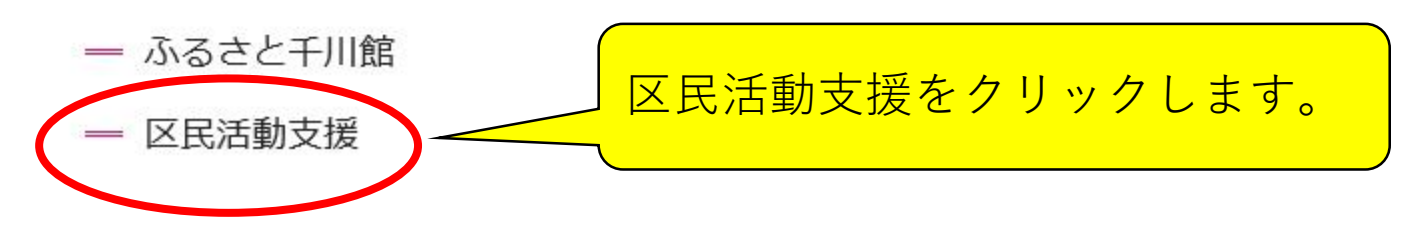

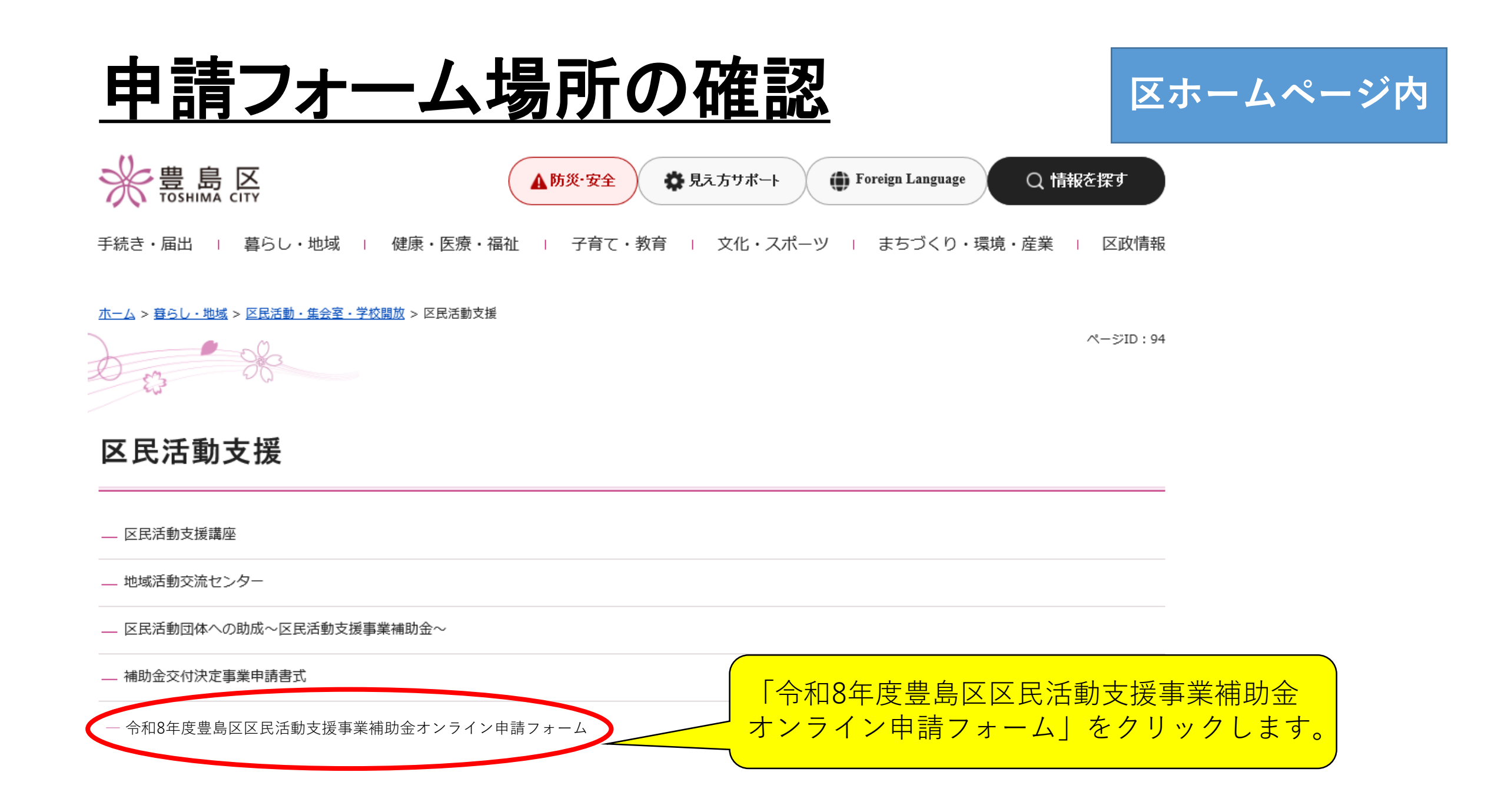

### <u>申請フォーム場所の確認</u>

区ホームページ内

#### 令和8年度区民活動支援事業補助金オンライン申請フォーム

オンライン申請フォームについて

本フォームは、継続申請の事業と事前相談のうえ申請先が決定した新規申請事業の申請フォームです。

新規申請の場合、区民活動推進課への事前相談が必ず必要となります。

申請要件や事前相談などの詳細は、下記リンク先をご確認ください。

• 区民活動支援事業補助金について

(1) 提出期間

令和7年7月1日(火曜日)~8月15日(金曜日)(最終日午後5時送信完了)

申請書類の確認のため、申請事業を所管する区の担当課が別途提出期間を設けている場合は、その期間に必ずご提出ください。

(2) 提出方法

下記2次元コード又はURLのオンライン申請フォームからご提出ください。

申請事業の担当課ごとに申請フォームは異なります。ご提出の際は申請フォームをお間違え

窓口、郵送またはメールでの提出を希望する場合は、提出先の担当課にご相談ください。

令和8年度区民活動支援事業補助金募集要項

• 区民活動支援事業補助金オンライン申請の手引き

(参考) 今和7年度補助金交付決定事業の担当課一覧

募集要項、オンライン申請の手引き、令和7年度の 補助金事業一覧があります。 所管課が分からない方は令和7年度の申請事業一覧 より所管課を確認してください。

### 申請フォーム場所の確認

区ホームページ内

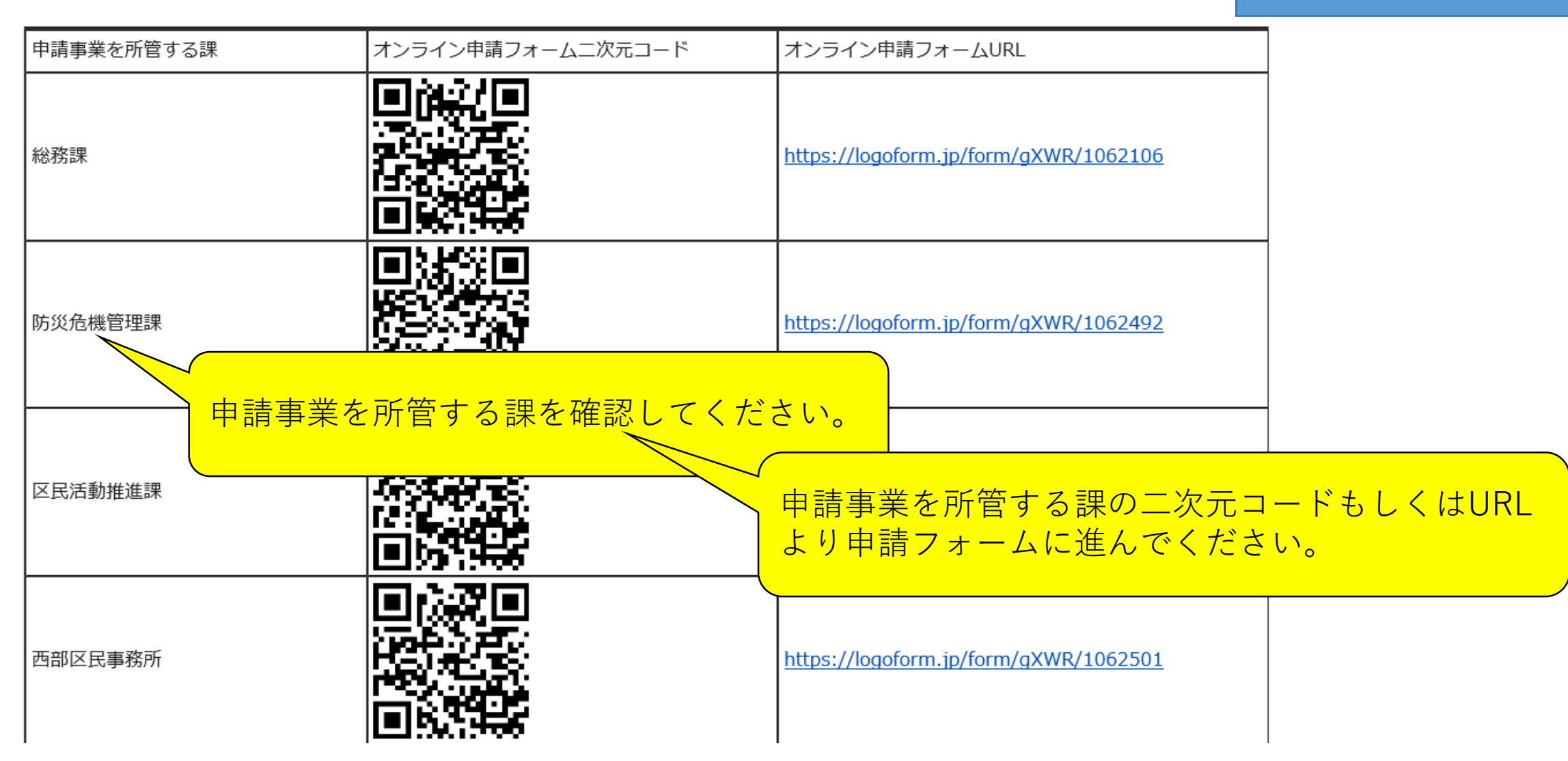

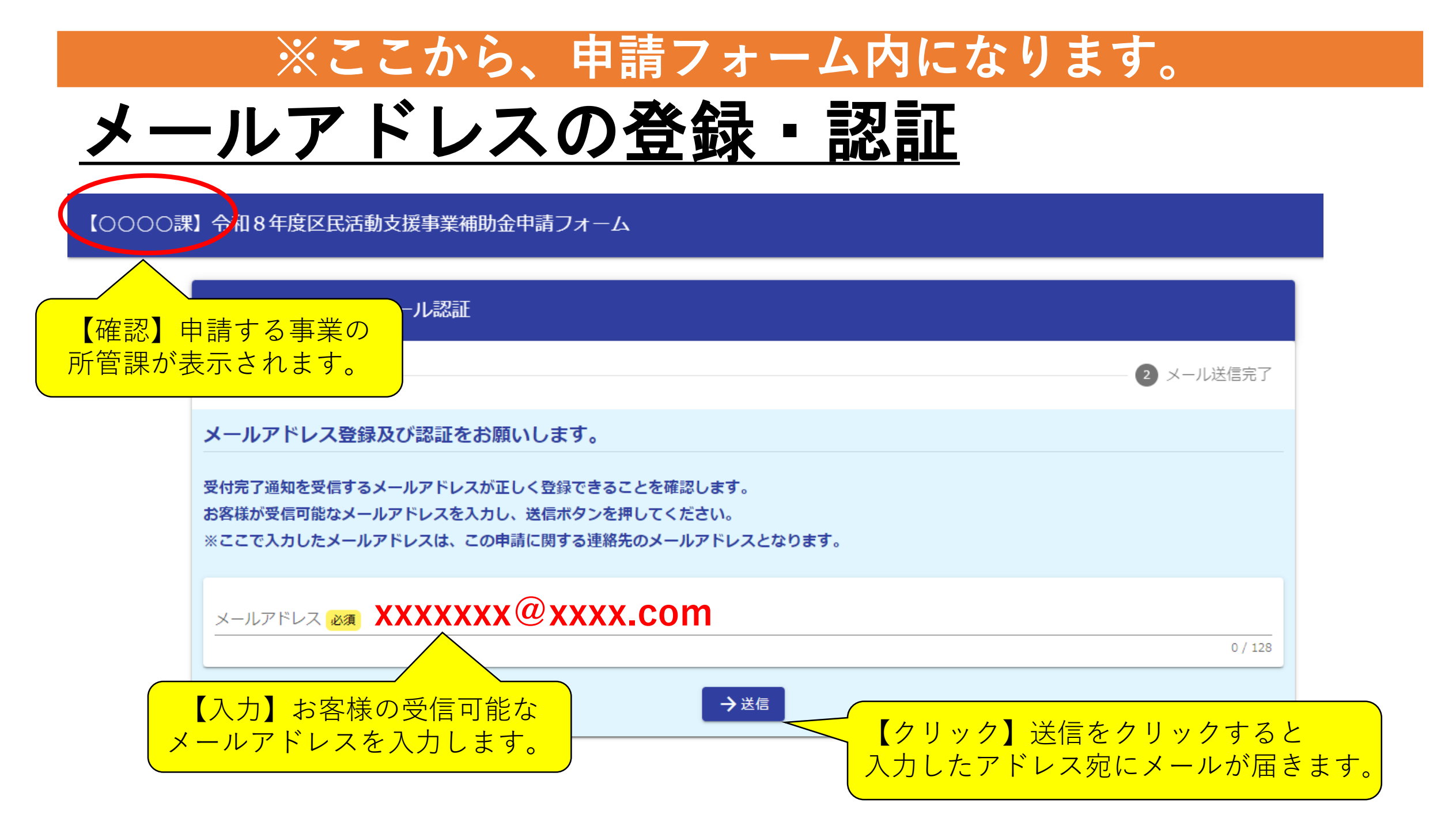

### <u>メールアドレスの確認</u>

2025/05/16 (金) 16:50 no-reply@logoform.st-japan.asp.lgwan.jp フォームURLのご案内 - 【〇〇〇〇課】令和8年度区民活動支援事業補助金申請フォーム

※本メールは、フォームにご入力された方にお送りする自動配信メールです。本メールへの返信はできません。
※本メールに心当たりが無い場合は、お手数ですがメールを破棄していただきますようお願いいたします。
※お手続きはまだ完了しておりません。本文をお読みの上、お手続きを続行してください。

お客様のメールアドレス認証が完了しました。 引き続き、以下の URL にアクセスしてフォームへの回答をお願いします。

https://tb.logoform.st-japan.asp.lgwan.jp/f/9zVFn/4419010?key=d475990c41570e6e62debbe011bdb2884789dd88e298b9299bdfc2444e0601df&auth=X7spZ\_kdmkyoG4-za69p8gzDm2-j0kWEWZxVJHU15gcPMAcou8lvfvorUjgk5UGNRD2RdLkE6SfVvqkhw6UCzABhut3M6GJBHwn18RDdyEAcxH2cKto-em1ENORhk15pMv2Dj5shElolhFEiXtD8ww

※お手続き URL の有効期限は 24 時間です。

有効期限が切れた場合はお手数ですが、再度メール認証からやり直していただきますようお願いいたします。

豊島区 〇〇部 〇〇〇〇課 〇〇グループ

 $x - \mu$ : Axxxxxx@city.toshima.lg.jp

電 話:03-xxxx-xxxx (ダイヤルイン)

住 所:〒171-8422 豊島区南池袋 2-45-1

-----

【クリック】確認ができましたら、添付されて いるURLにアクセスし、申請フォーム画面に移 動します。 ※有効期限は24時間となるためご注意ください。

【確認】入力したメールアドレスに「フォーム URLのご案内-【〇〇課】令和8年度区民活動 支援事業補助金申請フォーム」と記載された メールが届きます。

## <u>入力1-1</u>

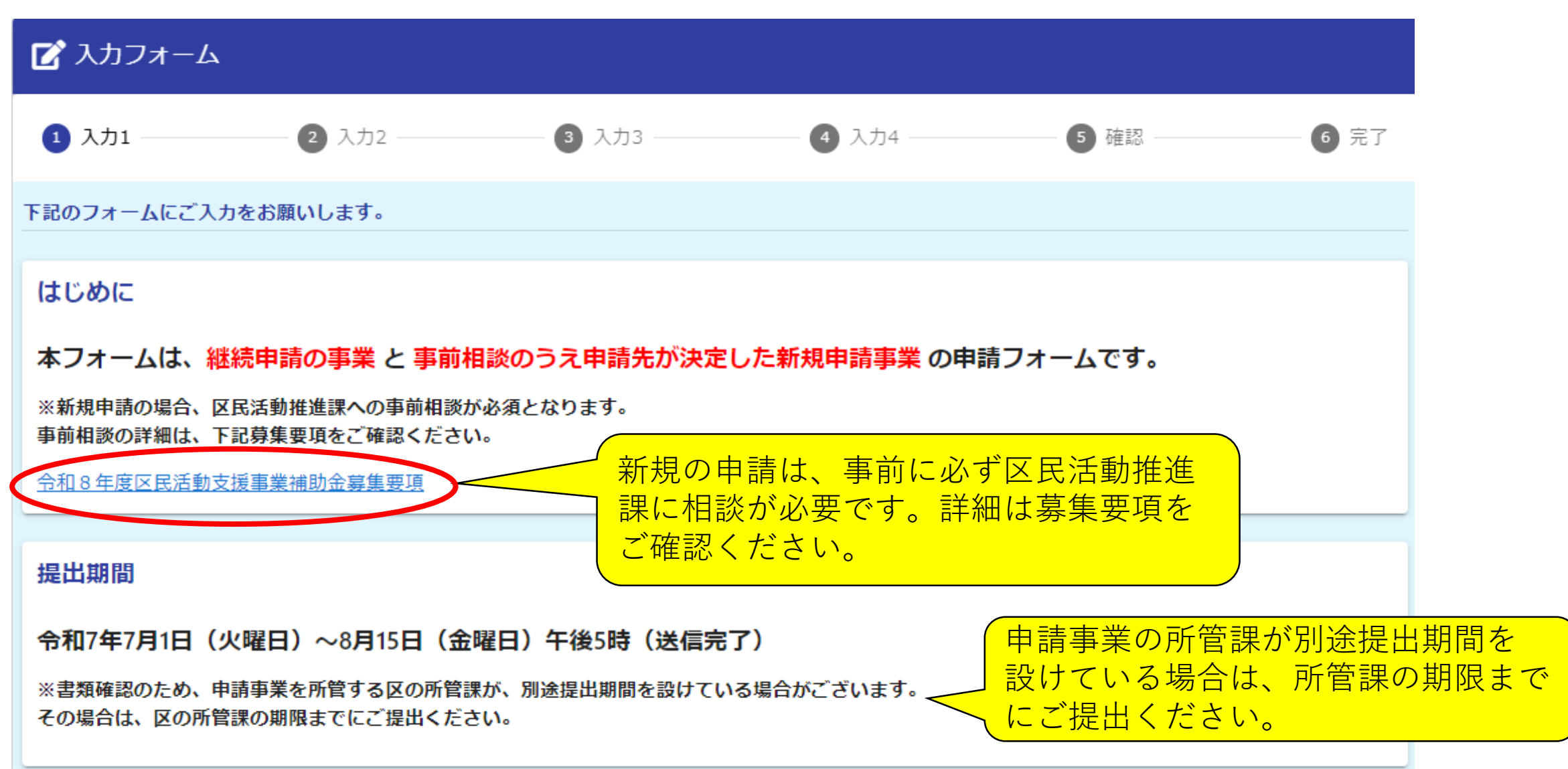

## <u>入力1-2</u>

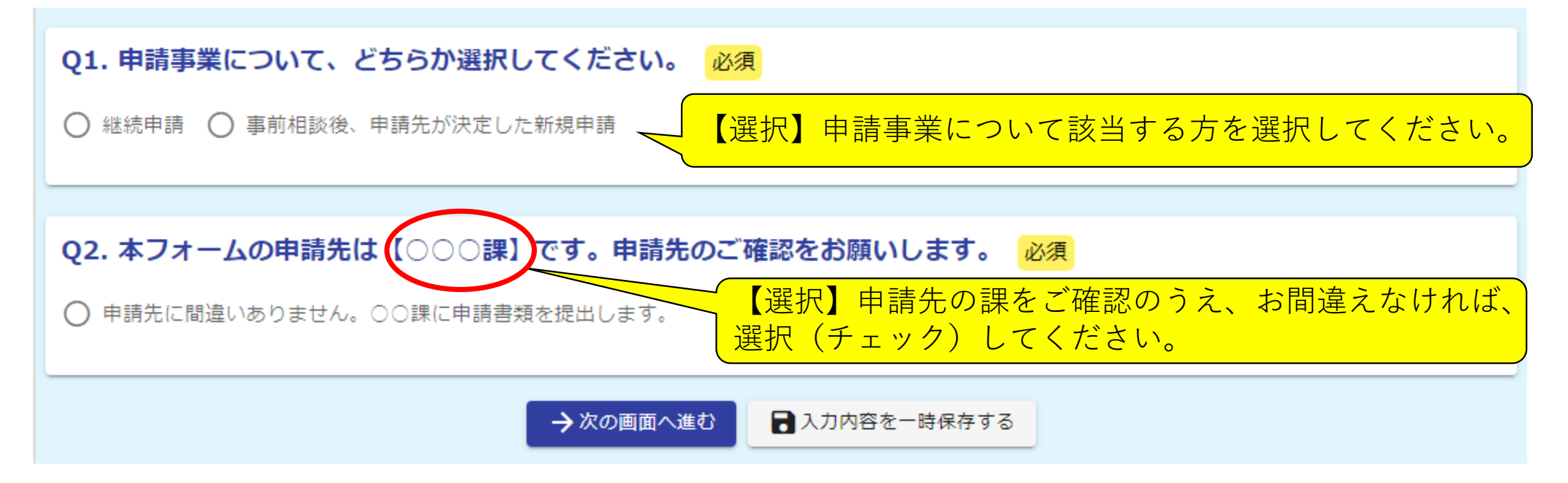

## <u>入力2</u>

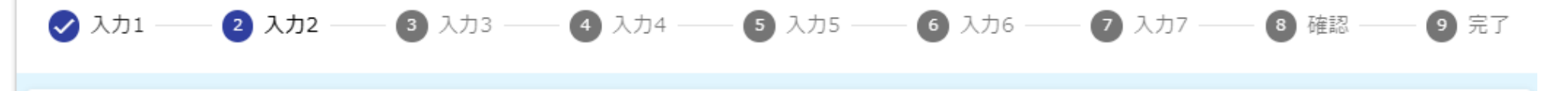

#### ■事前に以下の書類を全てご準備の上、申請にお進みください。 (一部の書類では申請を完了することはできません。) 提出書類は、原則、PDFファイル形式でご準備ください。(文字化け防止のため)

1. 豊島区区民活動支援事業補助金交付申請書【第1号様式】

2. 事業実施計画書【第2号様式】

3. 事業収支予算書【第3号様式】

4. 団体の概要・活動実績【第4号様式】

5. 団体の定款、規約又は会則(会計・監査について明文化されているもの)

6. 団体の構成員名簿(役職、住所、氏名が記載されているもの)

7. 団体の総会資料(直近年度のもの)

8. 団体の今年度の予算書、直近年度の決算書 9. 交付申請する事業の参考資料(直近のチラシ

10. (過去に本補助金の交付実績がある場合のみ) <u>豆気区</u>( (直近年度のちの) のご提出はできません。

提出書類を事前に全て作成のうえ、

申請してください。一部の書類のみ

「次の画面へ進む」のボタンを押してください。

<u>申請様式(第1・2・3・4号様式)</u> 令和8年度区民活動支援事業補助金募集要項

← 1つ前の画面に戻る → 次の画面へ進む

【クリック】

申請様式はこちらからダウンロードできます。

### <u>入力3</u>

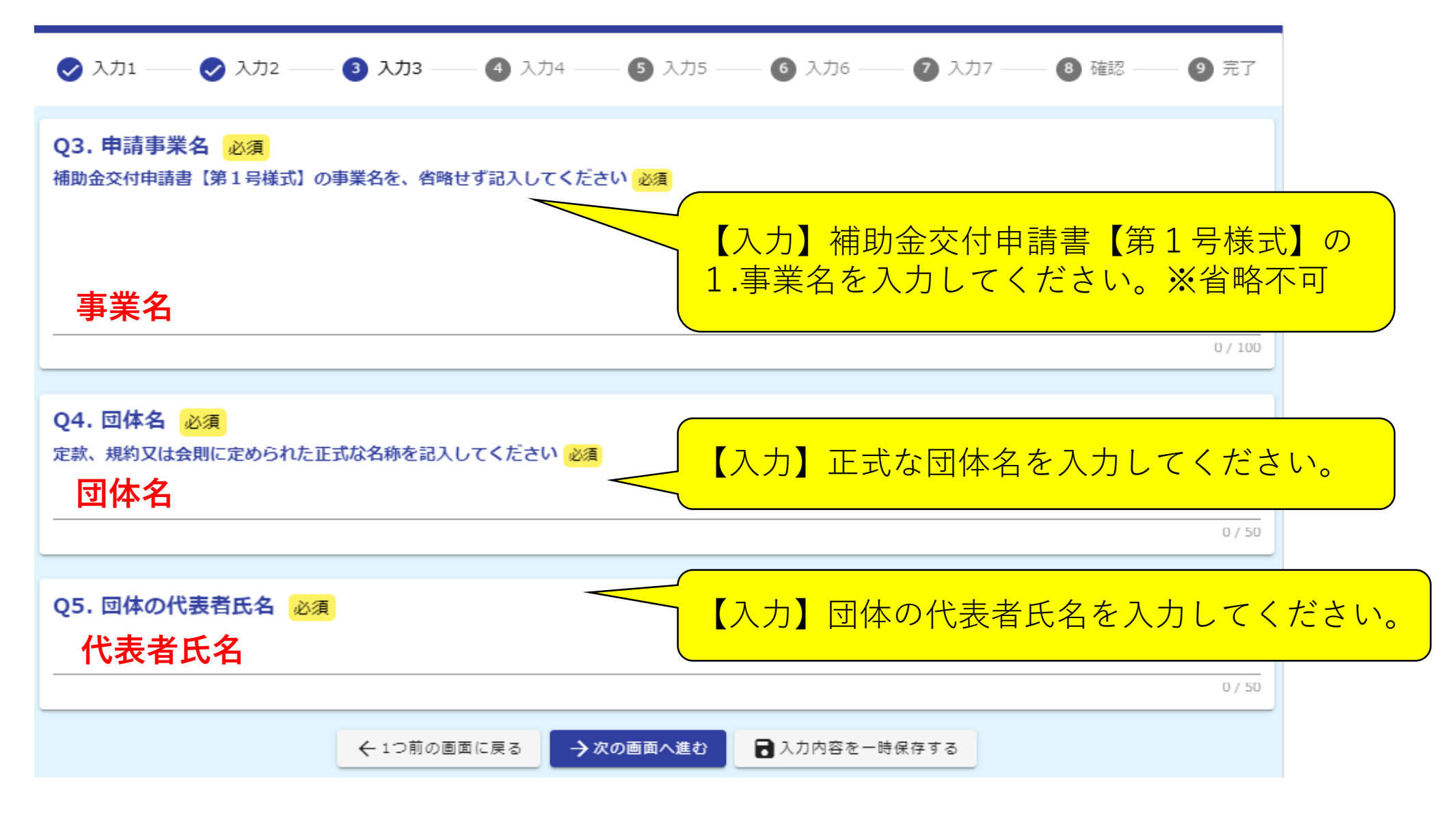

入力4

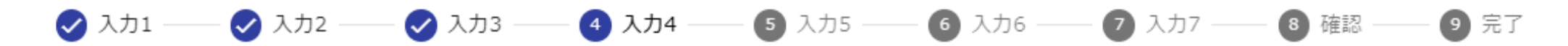

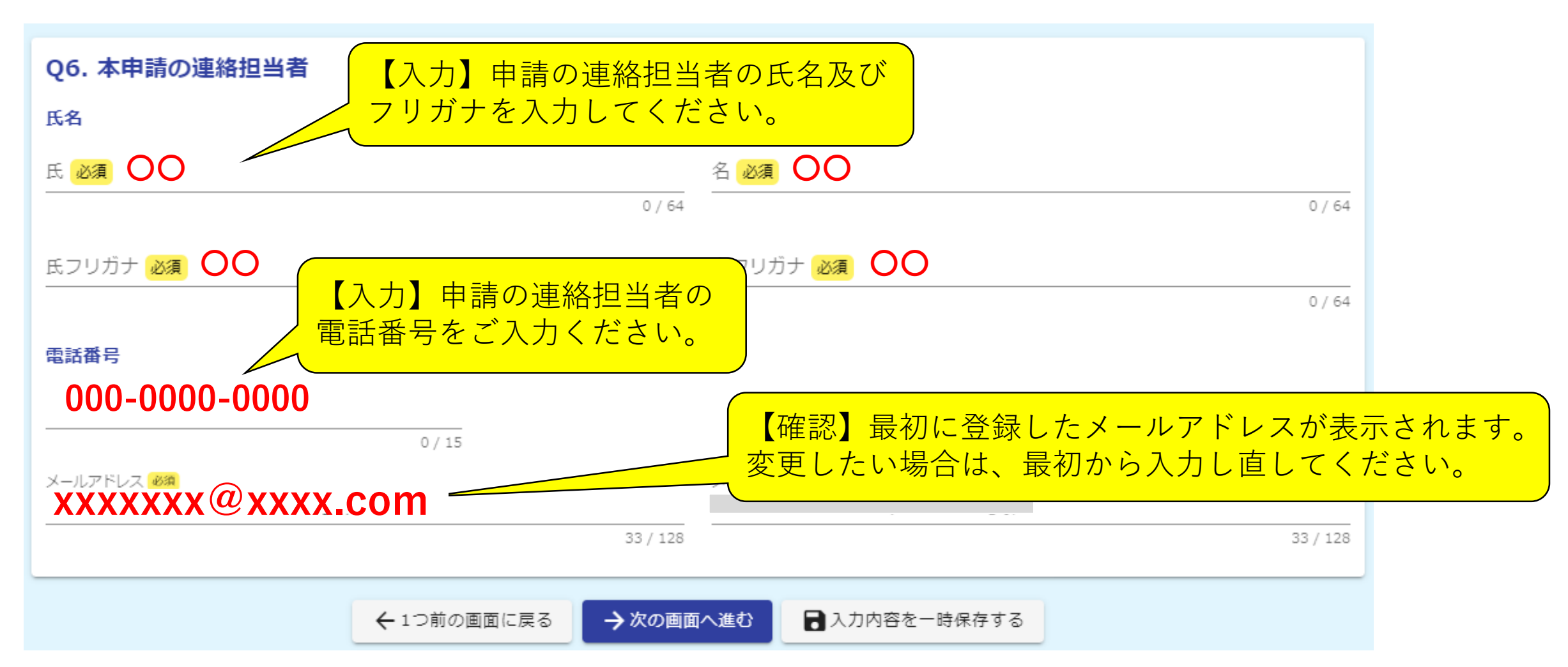

| <u>入力5-1</u>                                                                                                    |                           |                                        |             |       |                             |                        |                            |  |
|----------------------------------------------------------------------------------------------------|---------------------------|----------------------------------------|-------------|-------|-----------------------------|------------------------|----------------------------|--|
| 🔗 入力1 ———                                                                                                    |                           | ــــــــــــــــــــــــــــــــــــــ | —— 🕗 入力4 —— | 5 入力5 | 6 確認 ——                     | ⑦ 完了                   |                            |  |
| ■続いて、申請書類の提出をお願いします。以下の設問のとおりにアップロードしてください。<br>アップロード前に、各様式に記入漏れがないことを必ずご確認ください。<br>提出書類の記載が不十分で事業や収支の内容などが説明できていないものは、審査結果に影響が出る場合がありますのでご留意ください。 |                           |                                        |             |       |                             |                        |                            |  |
| Q7.第1号様:                                                                                                    | 式「豊島区区民活動<br>たファイル        | <b>)支援事業補助金交付</b>                      | 申請書」必須      |       | アップロート<br>自身のデバイ<br>- ドしてくた | ×】各様式<br>イスから、<br>ざさい。 | 代の入力欄をクリックし、<br>該当する書類をアップ |  |
| Q8. 第2号様:<br>0<br>アップロードされ                                                                                                    | 式「事業実施計画書                 | 引必須                                    |             |       |                             | ×                      |                            |  |
| Q9.第3号様:                                                                                                    | 式「事業収支予算書<br>. 、<br>たファイル | 引 <u>必須</u>                            |             |       |                             | ×                      |                            |  |

### <u>入力5-2</u>

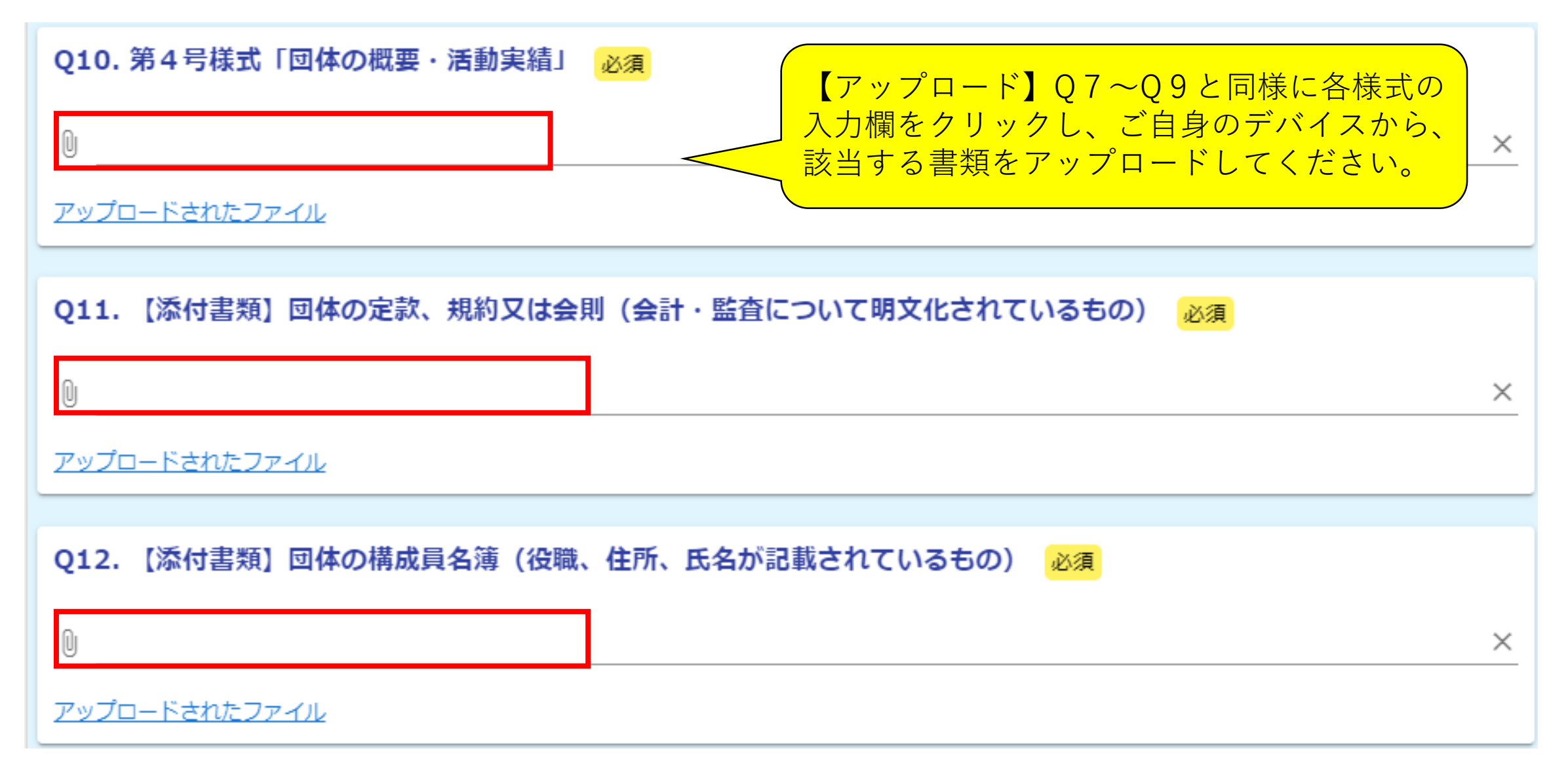

### 入力5-3

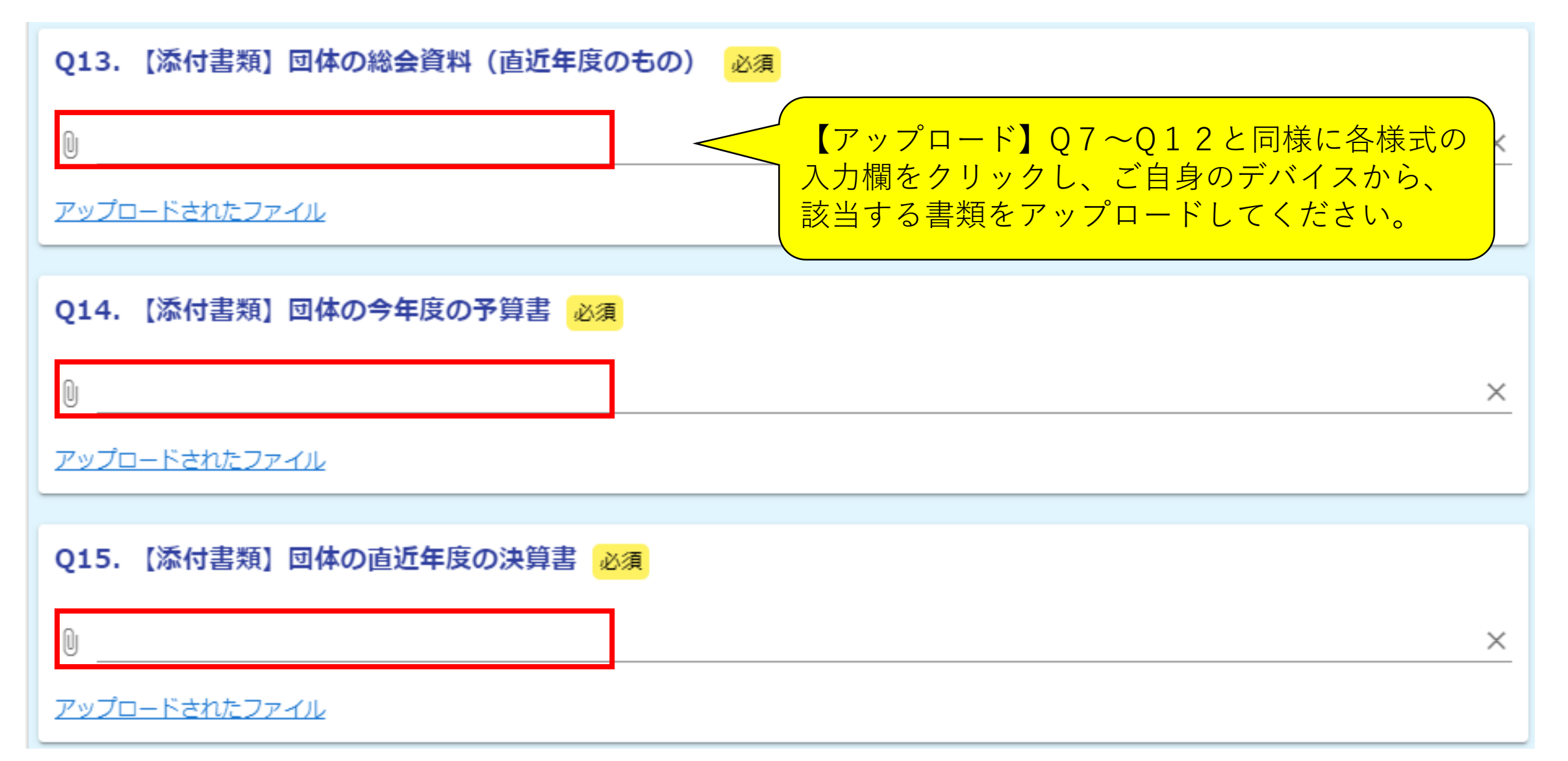

### <u>入力5-4</u>

Q16. 【添付書類】交付申請する事業の参考資料(直近の周知用チラシ、事業風景の写真等事業内容がわかるもの)

● PDF形式 ※ 4ページ以内

<u>アップロードされたファイル</u> ●画像 (5MPまで) ※マップロード可能が拡張ス

画像(5MBまで)※アップロード可能な拡張子: jpg, jpeg, png

【アップロード】Q7~Q15と同様に各様式の入 力欄をクリックし、ご自身のデバイスから、該当す る書類をPDF形式でアップロードしてください。 画像形式(1枚のみ)もアップロードできます。

【添付書類】豊島区区民活動支援事業補助金実績報告書(第9号様式)及び使途明細書(第10号様式)の写し

※直近交付年度のもの(過去に交付実績がある場合のみ提出)

実績報告書(第9号様式)

0

← 1つ前の画面に戻る → 確認画面へ進む

🖥 入力内容を一時保存する

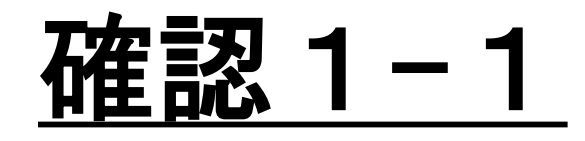

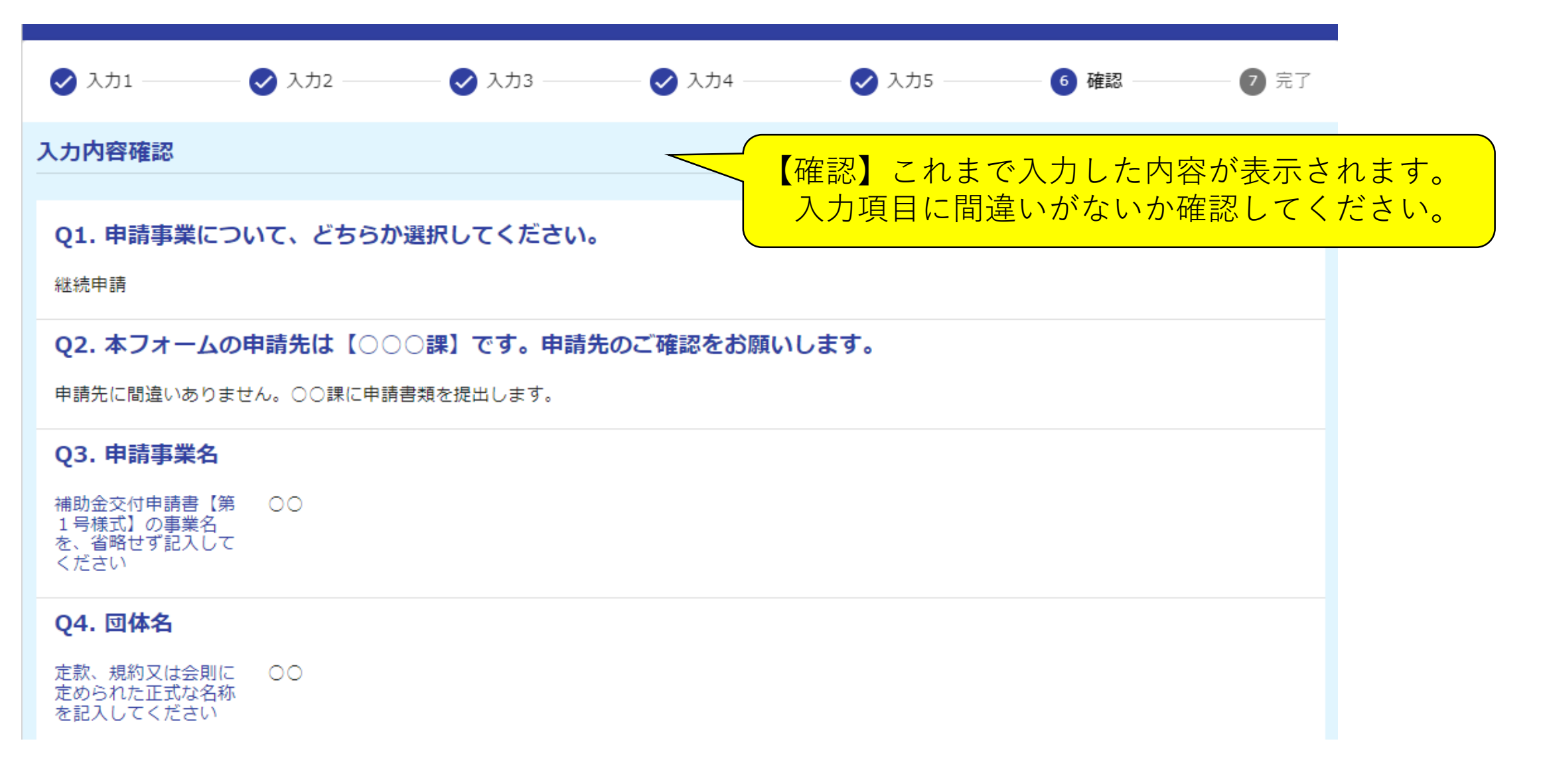

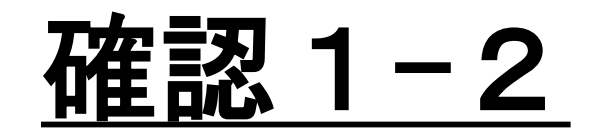

| Q5. 団体の代表者氏名                   |                        |  |  |  |  |  |  |
|--------------------------------|------------------------|--|--|--|--|--|--|
|                                | 【確認】これまで入力した内容が表示されます。 |  |  |  |  |  |  |
| Q6. 本申請の連絡担当者                  | 入力項目に間違いがないか確認してください。  |  |  |  |  |  |  |
| 氏名                             |                        |  |  |  |  |  |  |
| 氏名フリガナ                         |                        |  |  |  |  |  |  |
| 電話番号                           |                        |  |  |  |  |  |  |
| メールアドレス                        |                        |  |  |  |  |  |  |
| Q7. 第1号様式「豊島区区民活動支援事業補助金交付申請書」 |                        |  |  |  |  |  |  |
| アップロードされたファイル                  |                        |  |  |  |  |  |  |
| Q8. 第2号様式「事業実施計画書」             |                        |  |  |  |  |  |  |
| アップロードされたファイル                  |                        |  |  |  |  |  |  |
| Q9. 第3号様式「事業収支予算書」             |                        |  |  |  |  |  |  |
| アップロードされたファイル                  |                        |  |  |  |  |  |  |
|                                |                        |  |  |  |  |  |  |

Q10. 第4号様式「団体の概要・活動実績」

<u>アップロードされたファイル</u>

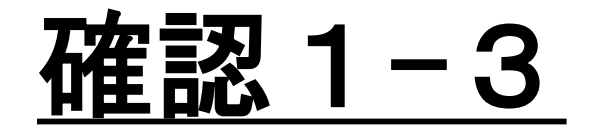

Q11. 【添付書類】団体の定款、規約又は会則(会計・監査について明文化されているもの)

アップロードされたファイル

Q12. 【添付書類】団体の構成員名簿(役職、住所、氏名が記載されているもの)

<u>アップロードされたファイル</u>

Q13. 【添付書類】団体の総会資料(直近年度のもの)

<u>アップロードされたファイル</u>

Q14. 【添付書類】団体の今年度の予算書

<u>アップロードされたファイル</u>

Q15. 【添付書類】団体の直近年度の決算書

<u>アップロードされたファイル</u>

Q16. 【添付書類】交付申請する事業の参考資料(直近の周知用チラシ、事業風景の写真等事業内容がわかるもの)

●PDF形式 ※4ペー <u>アップロードされたファイル</u> ジ以内

 ・画像(5MBまで)※
 アップロード可能な拡
 張子:jpg,jpeg,png

【確認】画像形式は、アップロードした画像が表示されます。

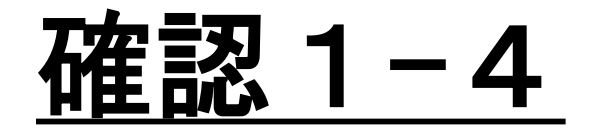

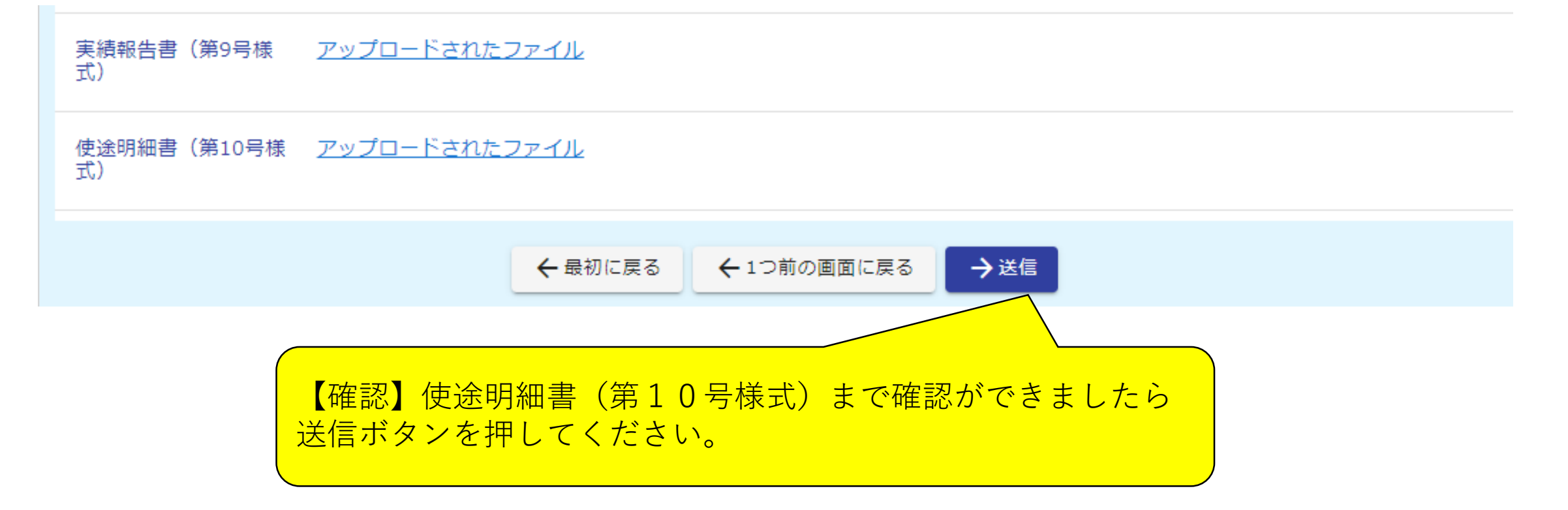

### <u>送信完了画面</u>

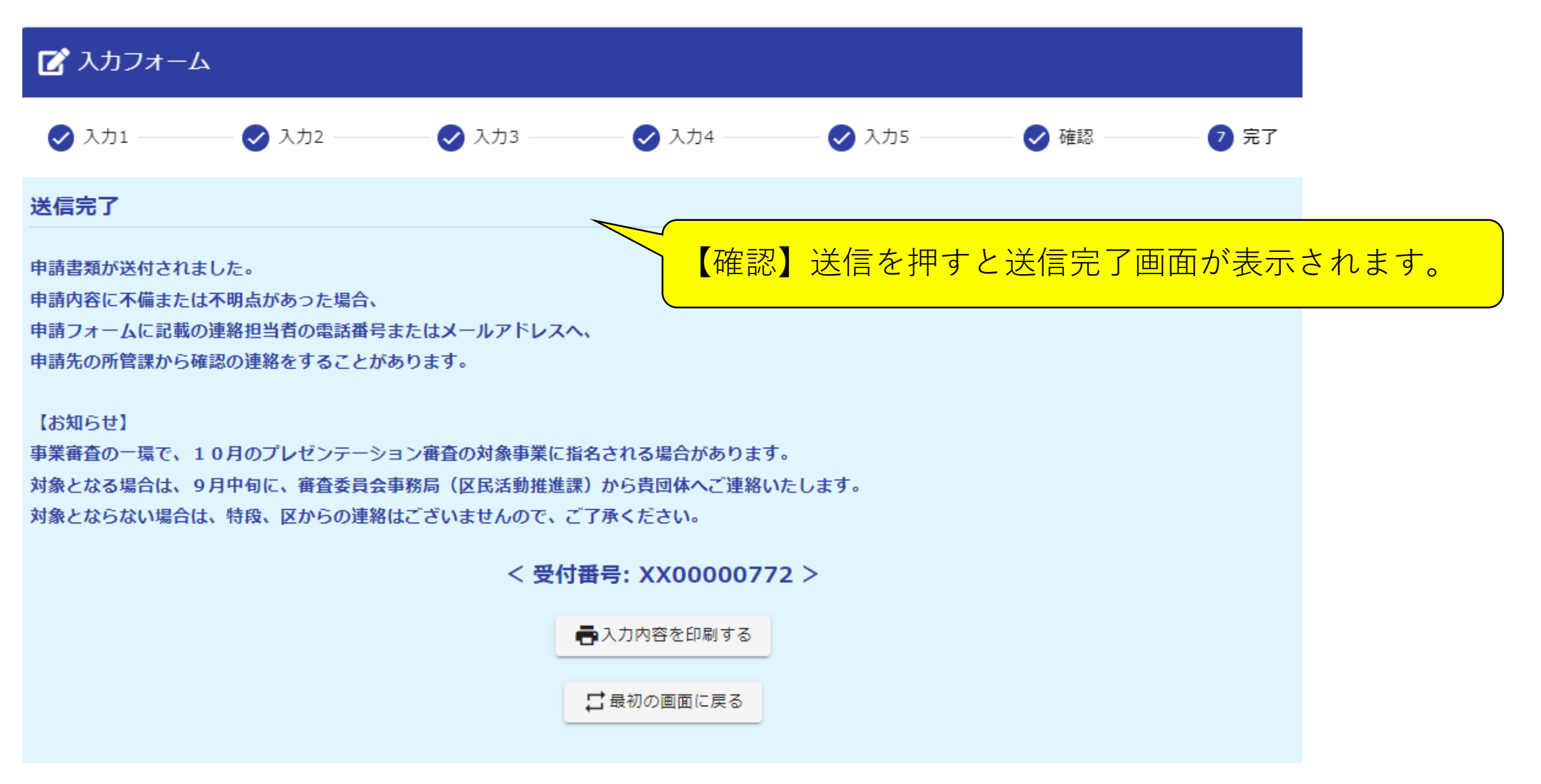

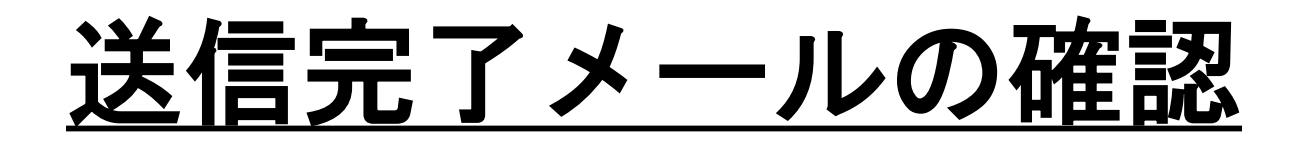

2025/05/20 (火) 15:11

no-reply@logoform.st-japan.asp.lgwan.jp 送信完了 - 【〇〇〇〇課】令和8年度区民活動支援事業補助金申請フォーム [受付番号:XX00000772]

※本メールは、フォームにご入力された方にお送りする自動配信メールです。本メールへの返信はできません。 ※本メールに心当たりが無い場合は、お手数ですがメールを破棄していただきますようお願いいたします。 【確認】送信を押すと送信完了メールが 登録したメールアドレスあてに送られます ので、確認してください。

申請書類が送付されました。 申請内容に不備または不明点があった場合、 申請フォームに記載の連絡担当者の電話番号またはメールアドレスへ、 申請先の所管課から確認の連絡をすることがあります。

#### 【お知らせ】

事業審査の一環で、10月のプレゼンテーション審査の対象事業に指名される場合があります。 対象となる場合は、9月中旬に、審査委員会事務局(区民活動推進課)から貴団体へご連絡いたします。 対象とならない場合は、特段、区からの連絡はございませんので、ご了承ください。

フォーム名: 【〇〇〇〇課】令和8年度区民活動支援事業補助金申請フォーム

### 以上で申請は終わりです。 ありがとうございました。